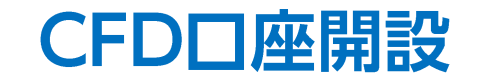

## LION FX 5

CFD口座開設のお申込みができます。(個人口座のみ)

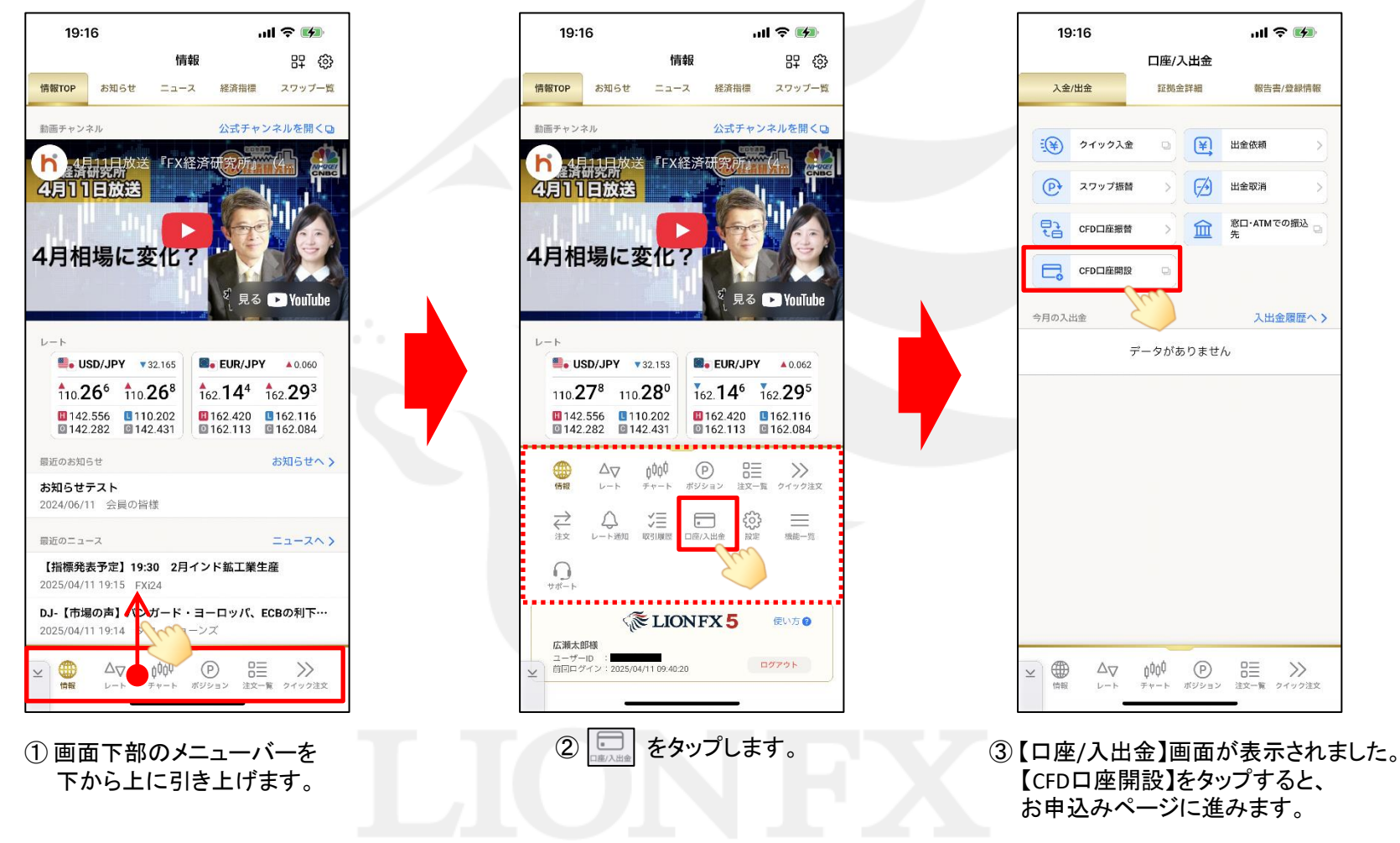

※LION CFD口座開設の詳細はLION CFDページの「LION CFD口座の申し込み方法(LION FX 5)」をご参照ください。

Þ